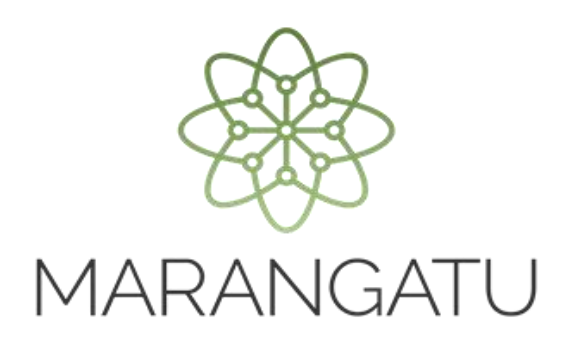

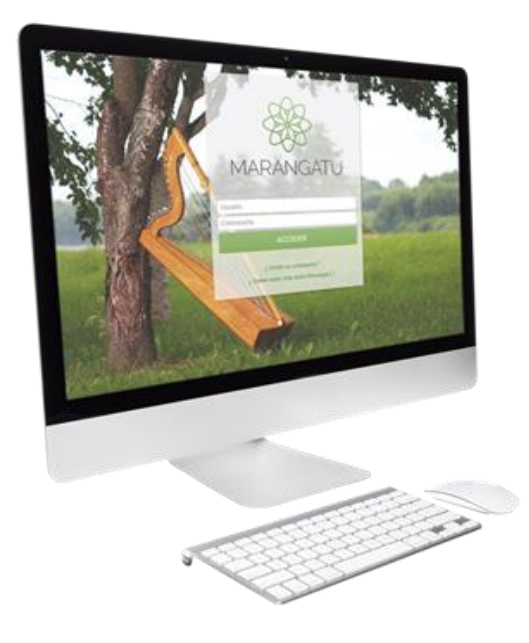

#### Cómo consultar estado de Cuenta

A través del Sistema Marangatu

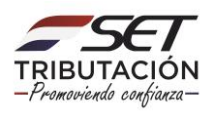

**Paso 1**: Para consultar su cuenta corriente debe ingresar al Sistema Marangatu con el RUC (Sin dígito verificador) y clave de acceso

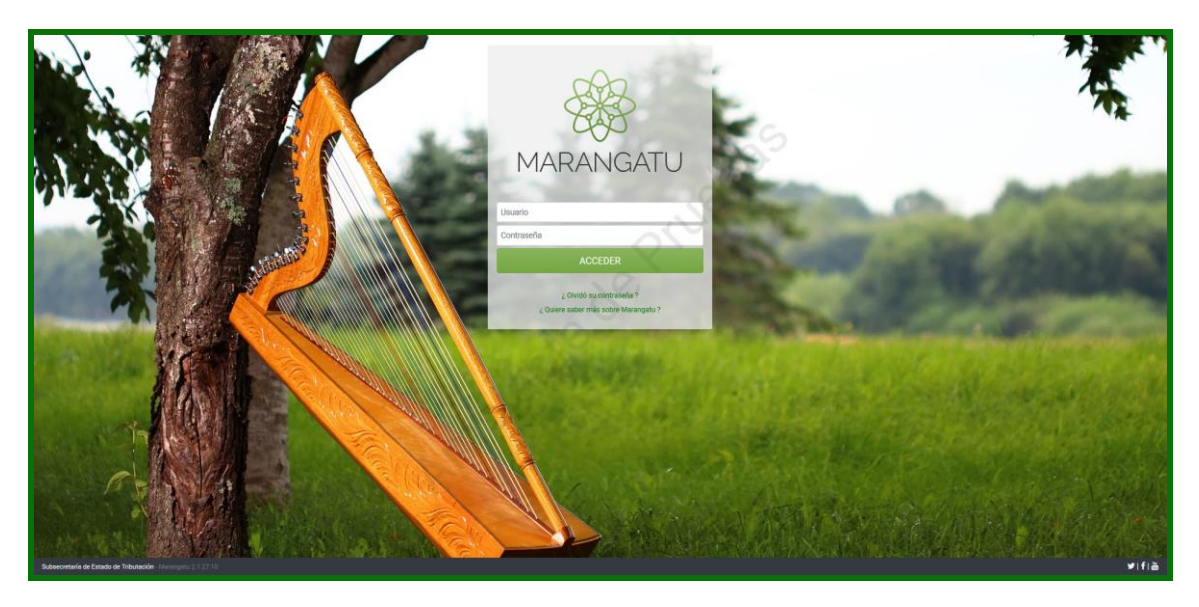

Paso 2: Seguidamente diríjase al módulo Consulta /Consultar Cuenta Corriente

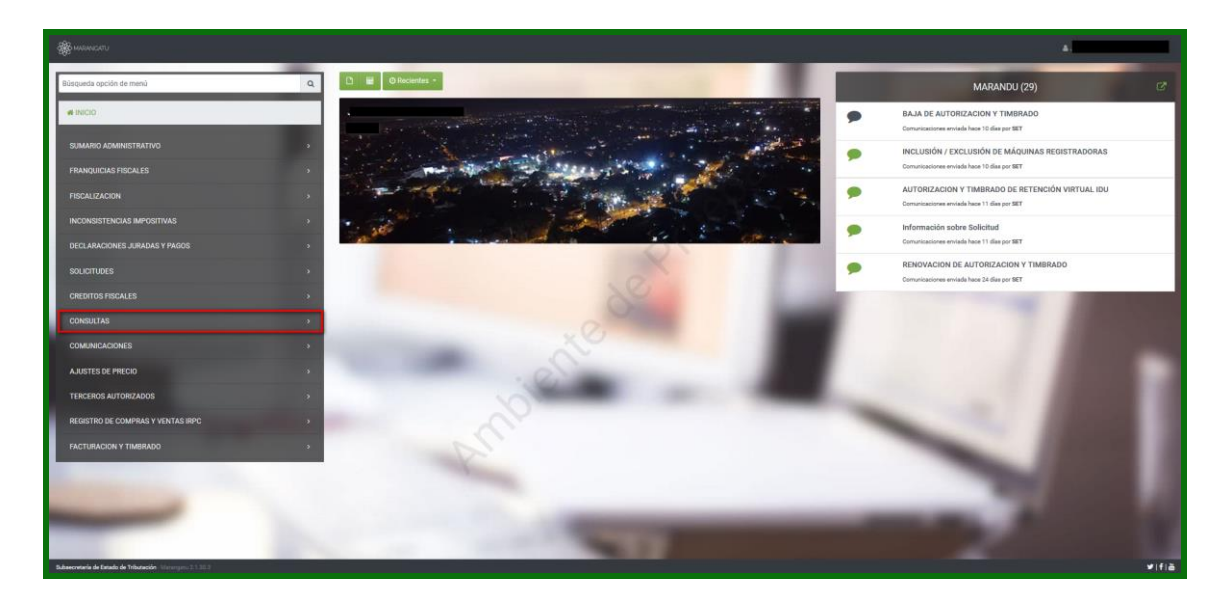

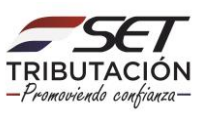

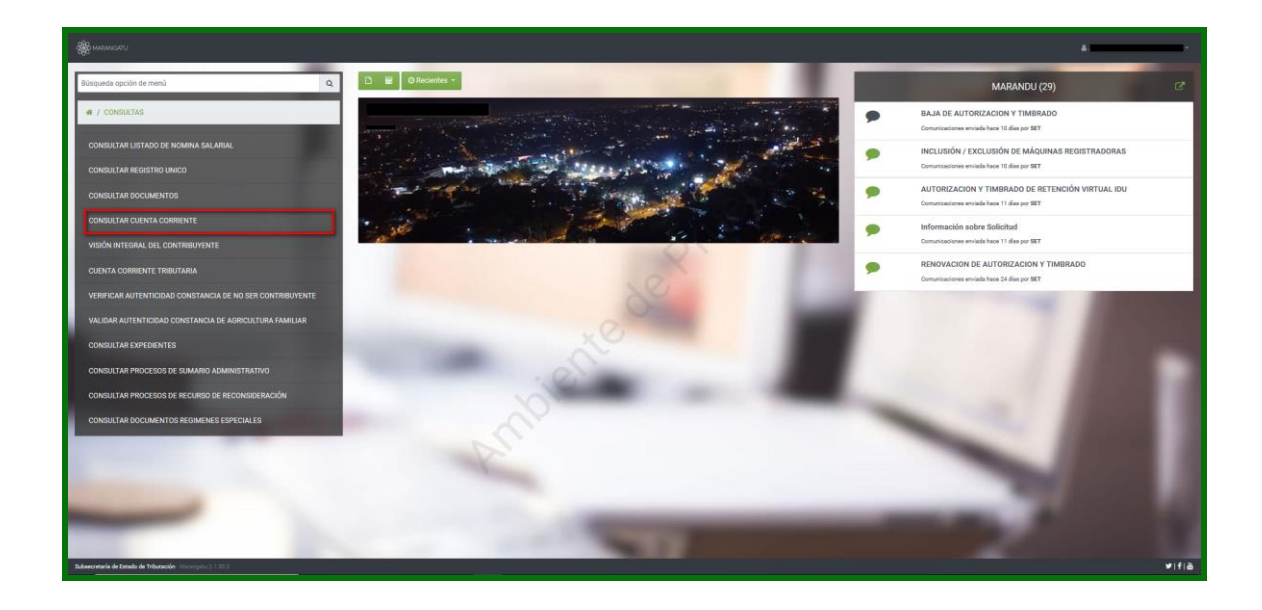

Paso 3: Luego presione en la opción Búsqueda.

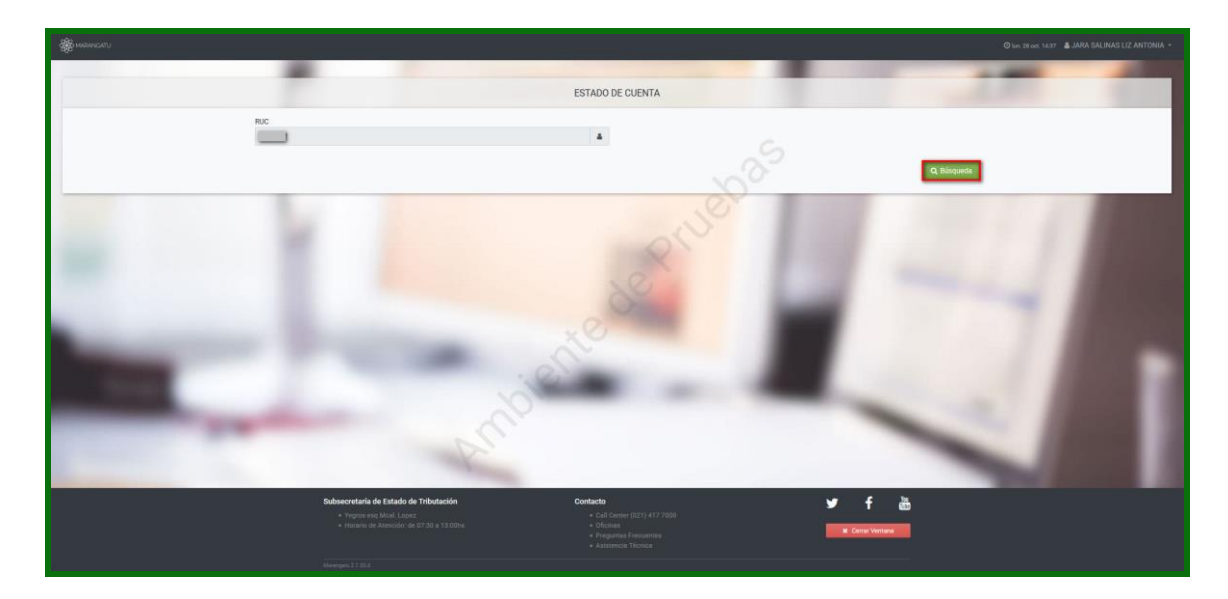

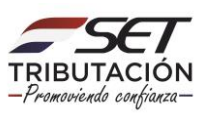

**PASO 4:** Seguidamente se mostrará su **"Estado de Cuenta".** En caso de poseer falta de pago el sistema le mostrará el tributo los intereses, mora, multas, y el total de las multas. En caso de poseer falta de presentación de declaraciones juradas el sistema le mostrará los periodos o ejercicios no declarados donde podrá seleccionar la obligación que se encuentra en falta a fin de observar de manera detallada la obligación.

| RUC                                                        |                                                                  |            |
|------------------------------------------------------------|------------------------------------------------------------------|------------|
|                                                            | •                                                                |            |
|                                                            |                                                                  | Q Búsqueda |
| CONTRAINTE                                                 |                                                                  |            |
| RUC Nombre Estado                                          |                                                                  |            |
| 5549252 GUNTZEL JANETE MARGARETE                           |                                                                  |            |
| Imprimir Estado de Cuenta del Contribuyente                |                                                                  |            |
|                                                            |                                                                  |            |
|                                                            | FALTA DE PAGO                                                    |            |
| Obligación Período Cuota Fecha Vencimiente                 | a Valor Tributo Valor Interes Valor Mora Valor Multa Total Deuda |            |
| 211 - IVA General 05/2020 0 11/06/2020                     | 0 0 0 50.000 50.000                                              |            |
| 571 - OTRAS CONTRAVENCIONE 31/01/2020 0 31/01/2020         | 0 0 0 50.000 50.000                                              |            |
|                                                            |                                                                  |            |
| FALLA DE PRESENTIACIÓN                                     |                                                                  |            |
| Obligación Período Fecha Vencimiento Estado Incumplimiento | xV                                                               |            |
| 211 - IVA General 05/2020 11/06/2020 Activo                |                                                                  |            |
| 211 - IVA General 05/2020 11/06/2020 Activo                | . 0                                                              |            |
| 211 - IVA General 05/2020 11/06/2020 Activo                |                                                                  |            |
| 211-1VA General 05/2020 11/06/2020 Activo                  |                                                                  |            |
| 211 - IVA General 05/2020 11/06/2020 Activo                |                                                                  |            |
| 211 - IVA General 05/2020 11/06/2020 Activo                |                                                                  |            |
| 211 - IVA General 05/2020 11/06/2020 Activo                | $V^{*}$                                                          |            |
| 211 - IVA General 05/2020 11/06/2020 Activo                | r                                                                |            |
| 211 - IVA General 05/2020 11/06/2020 Activo                |                                                                  |            |
| 211 - IVA General 05/2020 11/06/2020 Activo                |                                                                  |            |
| 211 - IVA General 05/2020 11/06/2020 Activo                |                                                                  |            |
| 211 - IVA General 05/2020 11/06/2020 Activo                |                                                                  |            |
| 211 - IVA General 05/2020 11/06/2020 Activo                |                                                                  |            |

#### Dirección de Asistencia al Contribuyente y de Créditos Fiscales 12/2020

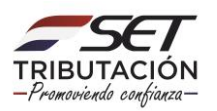